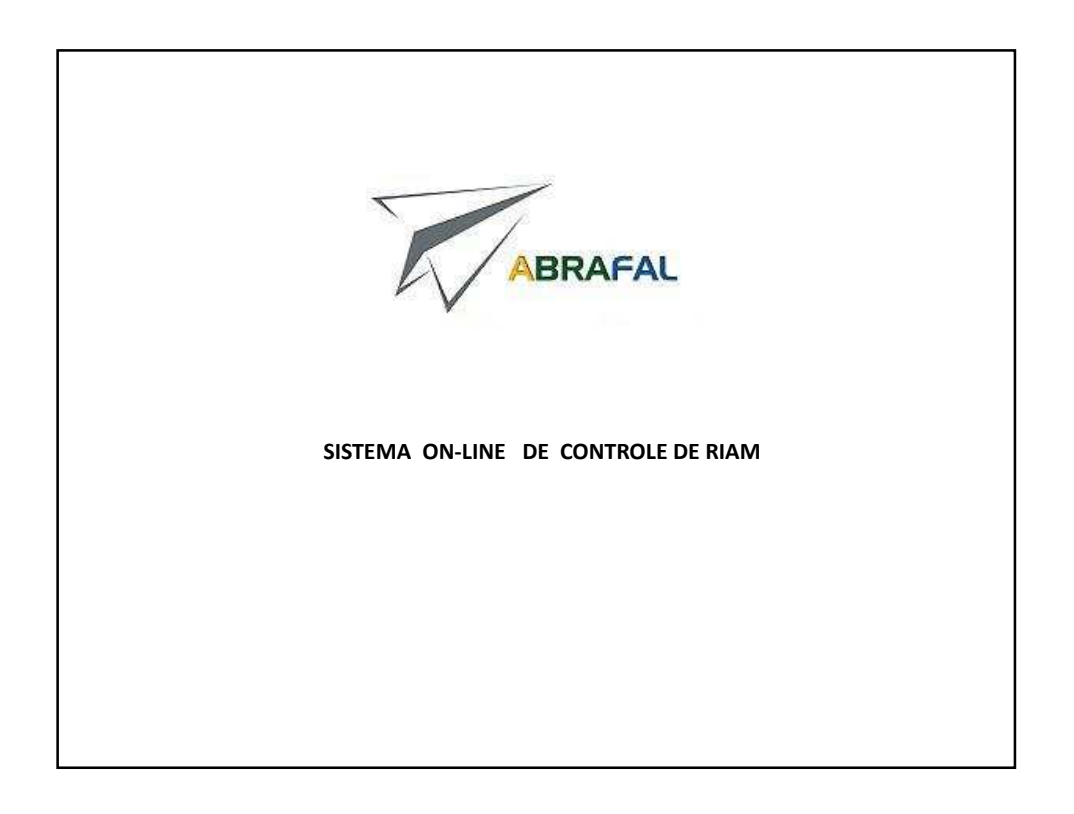

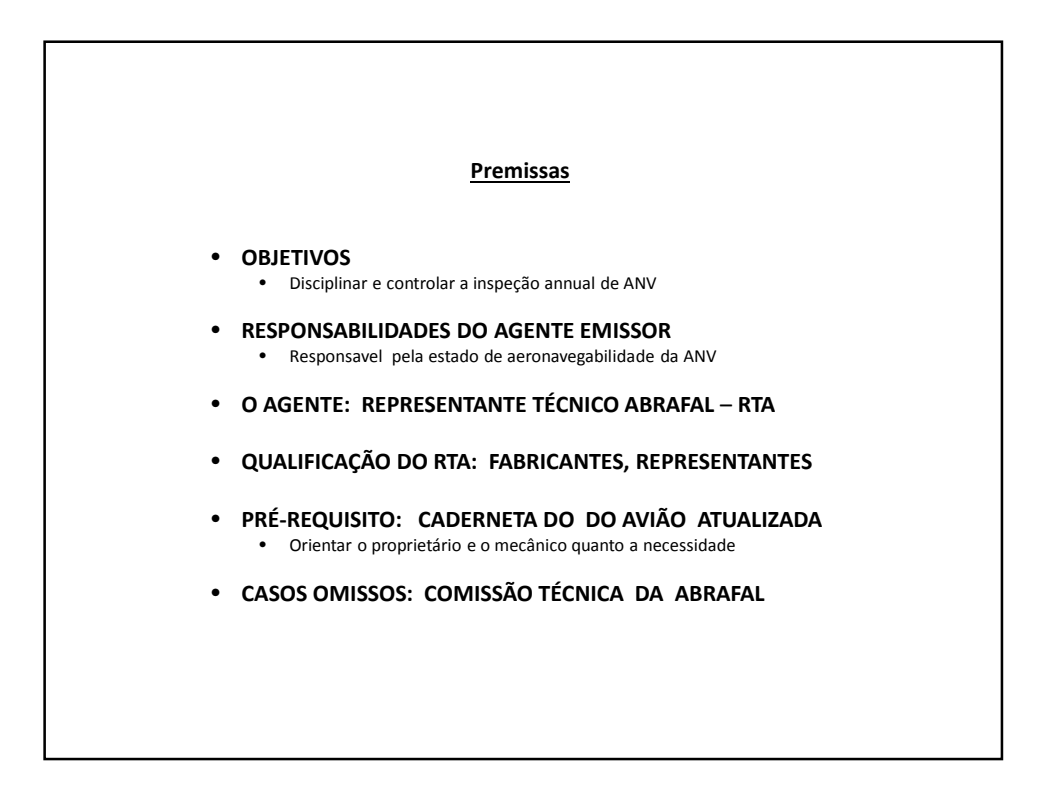

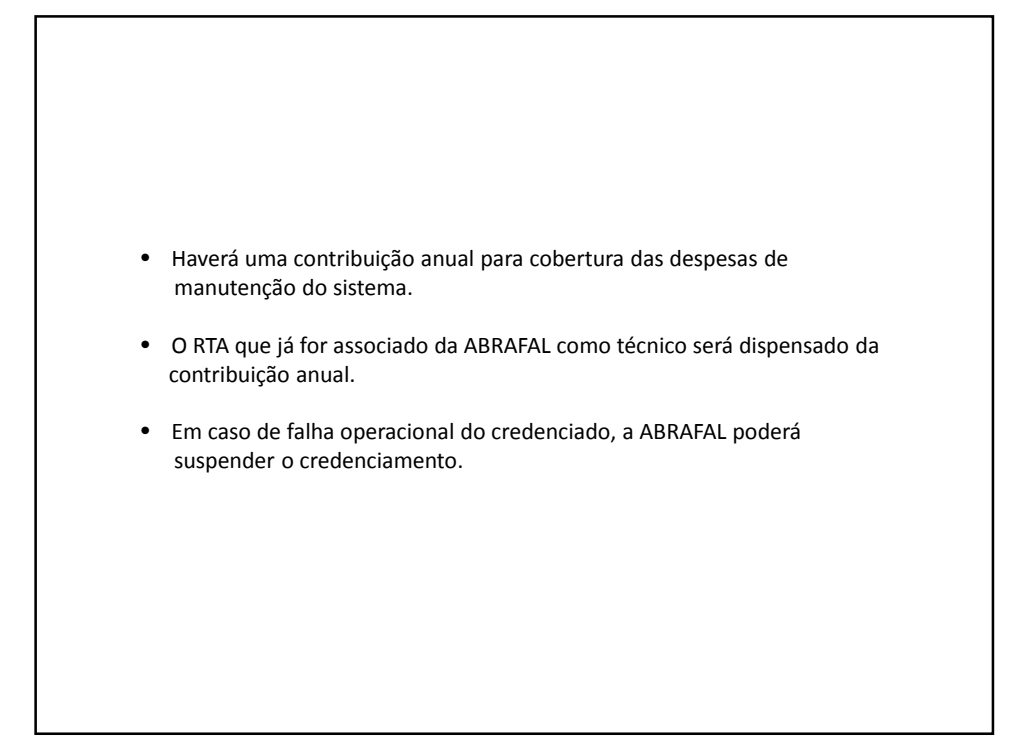

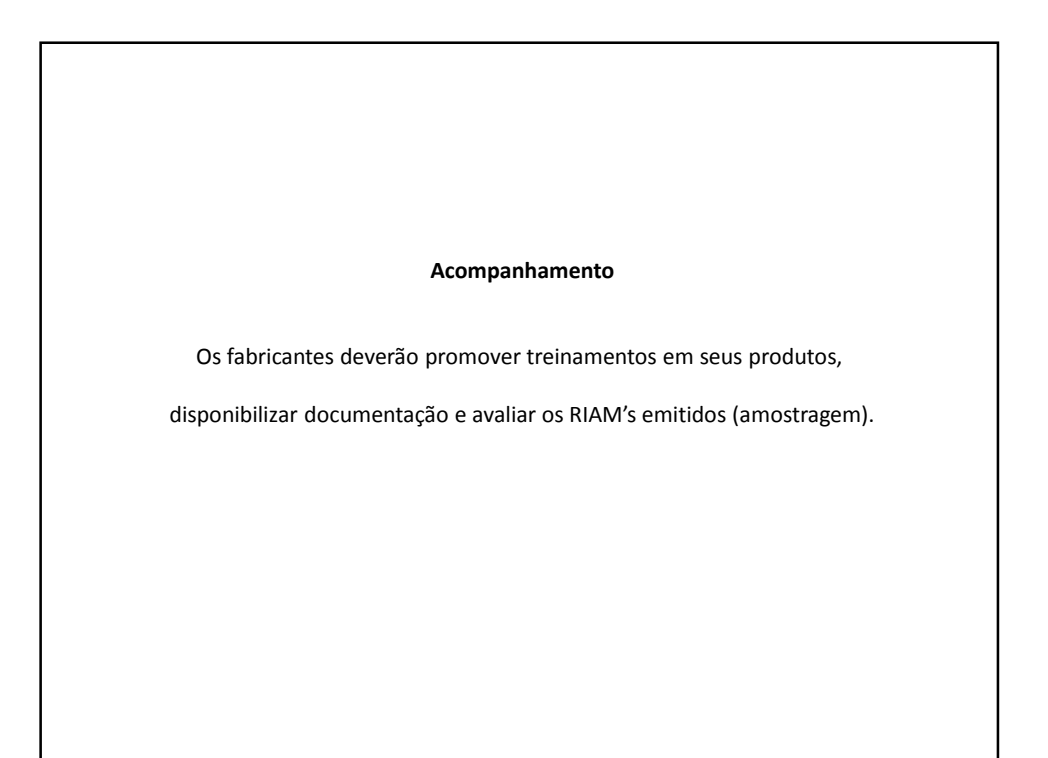

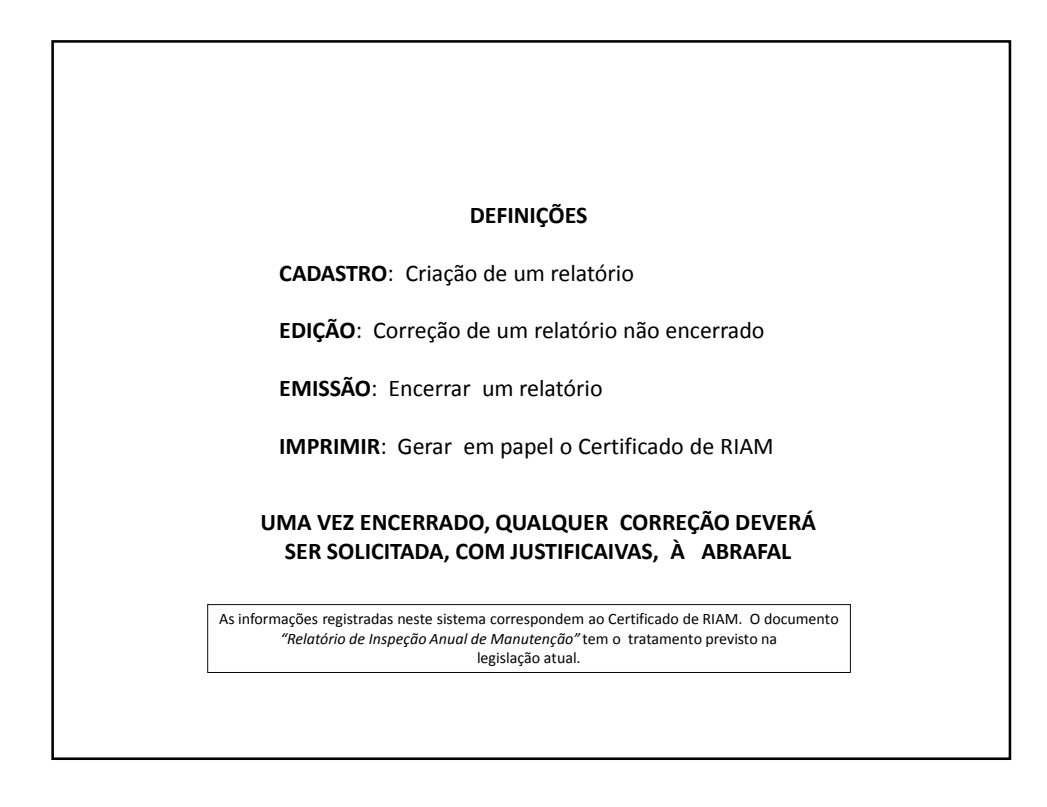

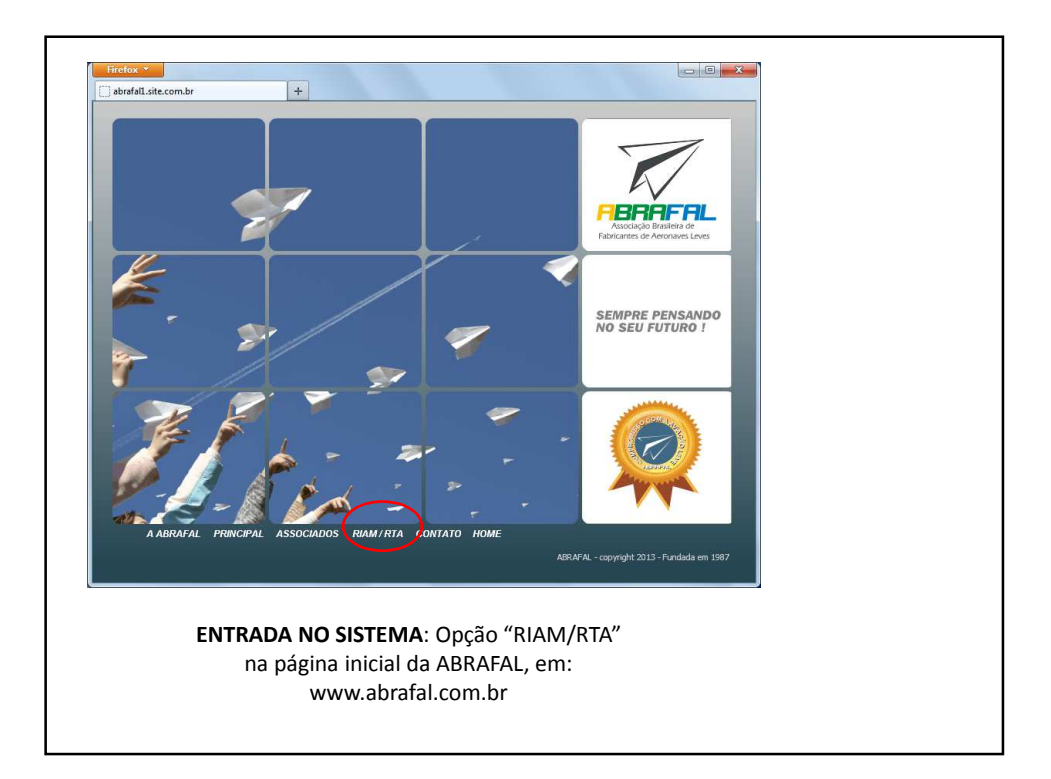

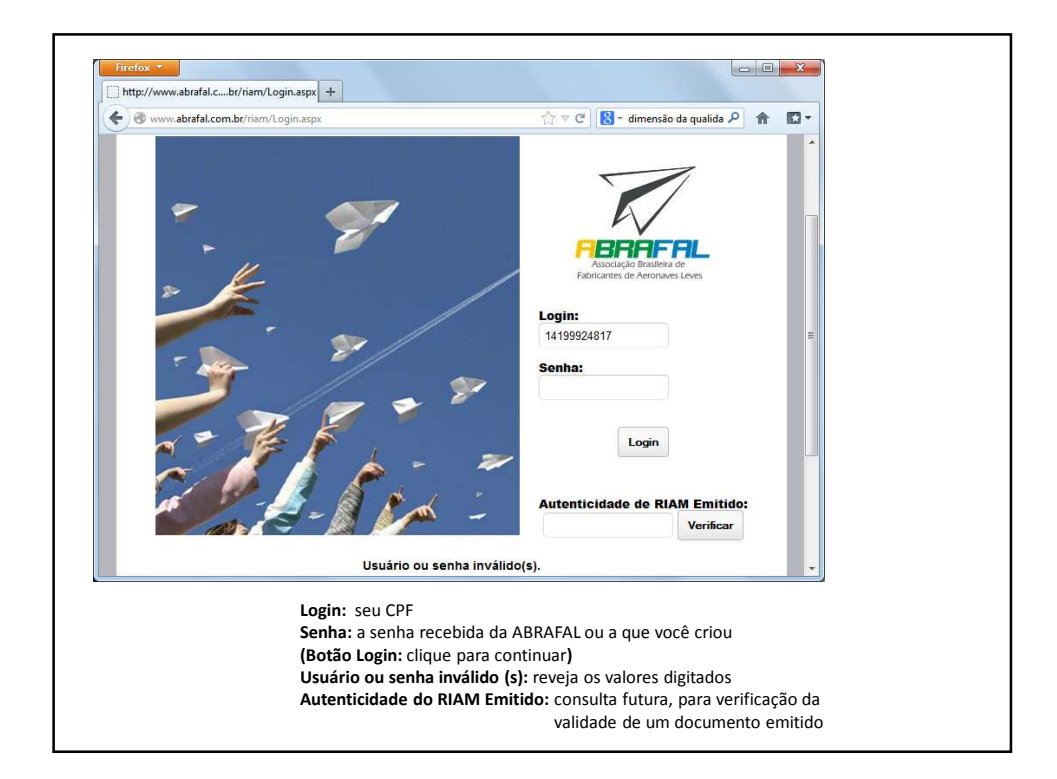

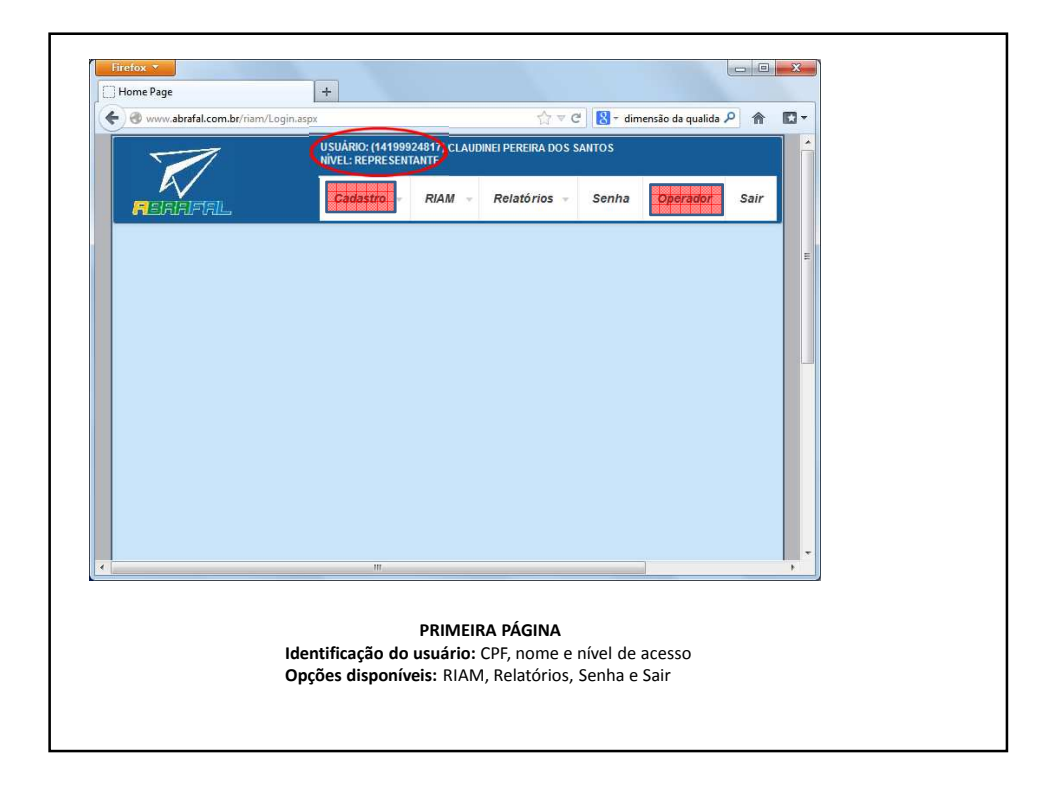

| Home Page                           | +                                                                     |                                          |                      |                                       |          |        |  |  |  |
|-------------------------------------|-----------------------------------------------------------------------|------------------------------------------|----------------------|---------------------------------------|----------|--------|--|--|--|
| 🗲 🛞 www.abrafal.com.br/riam/L       | .ogin.aspx                                                            | n.aspx 😭 🗟 🕈 dimensão da qualida 🖉 🏫 💽 🔻 |                      |                                       |          |        |  |  |  |
|                                     | USUÁRIO: (141999<br>NÍVEL: REPRESEN                                   | 24817) CLAUE<br>FANTE                    | DINEI PEREIRA DOS SA | i i i i i i i i i i i i i i i i i i i |          |        |  |  |  |
|                                     | Cadastro 👻                                                            | RIAM                                     | Relatórios 🚽         | Senha                                 | Operador | Sair   |  |  |  |
|                                     |                                                                       | Cadastro                                 |                      |                                       |          |        |  |  |  |
|                                     |                                                                       | Consulta                                 |                      |                                       |          | E.     |  |  |  |
|                                     |                                                                       | Emissão                                  |                      |                                       |          |        |  |  |  |
|                                     |                                                                       |                                          |                      |                                       |          |        |  |  |  |
|                                     |                                                                       |                                          |                      |                                       |          |        |  |  |  |
|                                     |                                                                       |                                          |                      |                                       |          |        |  |  |  |
|                                     |                                                                       |                                          |                      |                                       |          |        |  |  |  |
|                                     |                                                                       |                                          |                      |                                       |          |        |  |  |  |
|                                     |                                                                       |                                          |                      |                                       |          |        |  |  |  |
|                                     |                                                                       |                                          |                      |                                       |          |        |  |  |  |
|                                     |                                                                       |                                          |                      |                                       |          |        |  |  |  |
|                                     |                                                                       |                                          |                      |                                       |          |        |  |  |  |
|                                     |                                                                       |                                          |                      |                                       |          |        |  |  |  |
| wy abrafal.com br//iam/l.goin.arm/s | 2 19                                                                  |                                          |                      |                                       |          | -      |  |  |  |
| vw.abrafal.com.br/riam/Login.aspx   | e m                                                                   |                                          |                      |                                       |          |        |  |  |  |
| ww.abrafal.com.br/riam/Login.aspx4  | ¢ II.                                                                 |                                          |                      |                                       |          | *      |  |  |  |
| ww.abrəfal.com.bt/riam/Login.aspx   | • • • • • • • • • • • • • • • • • • •                                 | RIAM:                                    |                      |                                       |          |        |  |  |  |
| ww.abrəfal.com.bt/riam/Login.aspx   | <ul> <li>m</li> <li>Opções da aba</li> <li> Cadastro: cria</li> </ul> | RIAM:<br>ação de u                       | ım novo relató       | rio                                   | 1        | *<br>} |  |  |  |

| http://www.abrafal/CadastroRia | m.aspx +<br>am/CadastroRiam.aspx       | <u>ن</u>                           | C 🛛 🕄 - dimensão | da qualida 🔎 | ☆ 10- |   |
|--------------------------------|----------------------------------------|------------------------------------|------------------|--------------|-------|---|
|                                | USUÁRIO: (1419992<br>NÍVEL: REPRESENTA | 4817) CLAUDINEI PEREIRA DO<br>ANTE | S SANTOS         |              |       |   |
| REIAIFIAL                      | Cadastro 👻                             | RIAM - Relatórios                  | Senha O          | perador S    | air   |   |
|                                |                                        |                                    |                  |              | E     |   |
|                                | CAE                                    | DASTRO DE RIAM                     |                  |              |       |   |
| Matricula                      |                                        |                                    |                  |              |       |   |
| Fabricant                      | e:                                     |                                    |                  |              | 100   |   |
| Modelo:                        | Selecione                              |                                    |                  | -            |       |   |
| Número d                       | e série:                               |                                    |                  |              |       |   |
| Ano de fa                      | bricação:                              |                                    |                  |              |       |   |
| Horimetro                      | :                                      |                                    |                  |              |       |   |
|                                | Salv                                   | ar Cancelar                        |                  |              | -     |   |
| (                              | Cadastramento de                       | Relatório – Primei                 | ra Página        |              |       | , |
| latrícula: sem o hífer         | n (ex. PUXYZ)                          | Fabricante: com                    | o consta do C    | ME           |       |   |
| orímetro: valor atua           | l (Hobbs)                              | Número de série                    | e Ano de Fa      | bricação: i  | dem   |   |
| Iodelo: clique na set          | a para exibir a lista                  | para a qual vc. est                | á autorizado     |              |       |   |
|                                |                                        |                                    |                  |              |       |   |

| -71                 |             | USUÁRIO: (1419<br>NÍVEL: REPRES | 99924817) CLAUI<br>Entante | DINEI PEREIRA DO | S SANTOS           |          |      | Îŕ |  |
|---------------------|-------------|---------------------------------|----------------------------|------------------|--------------------|----------|------|----|--|
| <b>R</b> eialaifial |             | Cadastro                        | - RIAM -                   | Relatórios -     | Senha              | Operador | Sair |    |  |
|                     |             |                                 |                            |                  |                    |          |      | H. |  |
|                     |             |                                 | CONSULTA                   | RIAM             |                    |          |      |    |  |
|                     |             |                                 | ALTERAÇÃO DE               | DADOS            |                    |          |      |    |  |
| Prefixo:            | PUCIL       |                                 |                            |                  | Ano<br>fabricação: | 2009     |      |    |  |
| Fabricante:         | CIMAER LTDA |                                 |                            |                  | Modelo:            | SS-120   |      | [  |  |
| Número de<br>série: | 12345       |                                 |                            |                  | Validade           |          |      | -  |  |
| Local inspeção      |             |                                 |                            |                  |                    |          |      | -  |  |
| CAV                 |             |                                 |                            |                  | CPF/CNPJ           |          |      | -  |  |
| Proprietário        |             |                                 |                            |                  |                    |          |      |    |  |
| Endereço            |             |                                 |                            |                  |                    |          |      |    |  |
|                     |             | III                             |                            |                  |                    |          |      | •  |  |

| ) 🛞 www.abrafal.com.br/  | riam/riam/ConsultaRiam.aspx                           |                                        |                                         | ∰ ⊽ C                                   | 🚷 🕆 dimensã                                     | o da qualida 🔎                          | ♠     | <b>[]</b> - |  |
|--------------------------|-------------------------------------------------------|----------------------------------------|-----------------------------------------|-----------------------------------------|-------------------------------------------------|-----------------------------------------|-------|-------------|--|
| Cidade                   |                                                       |                                        |                                         |                                         |                                                 |                                         |       |             |  |
| Telefone                 |                                                       |                                        |                                         |                                         |                                                 |                                         |       |             |  |
| CEP                      |                                                       |                                        |                                         |                                         | UF RJ                                           |                                         |       |             |  |
| Apólice RETA             |                                                       |                                        |                                         |                                         |                                                 |                                         |       |             |  |
| Validade RETA            |                                                       |                                        |                                         |                                         | Banco                                           |                                         |       |             |  |
| Cobertura<br>RETA        |                                                       |                                        |                                         |                                         |                                                 |                                         |       |             |  |
| Localidade               |                                                       |                                        |                                         |                                         |                                                 |                                         |       |             |  |
|                          |                                                       | 000                                    | DRRÊNCIAS                               |                                         |                                                 |                                         |       | 8           |  |
| Data                     | Horas vôo                                             | Occ                                    | orrência                                |                                         |                                                 |                                         |       |             |  |
|                          |                                                       | Salvar                                 | Cancelar                                |                                         |                                                 |                                         |       | 1           |  |
|                          | 111                                                   |                                        |                                         |                                         |                                                 |                                         |       | +           |  |
| Complete o<br>com a data | Cadastramento<br>endereço do propi<br>no formato DD/M | <b>de Rela</b><br>rietário.<br>1M/AA ( | atório – Se<br>Digite os<br>e a coberti | <b>gunda Pá</b><br>dados da<br>ura como | <b>gina – Tel</b> a<br>apólice de<br>1,2,3,4 ou | <b>a (b)</b><br>e seguro f<br>1,2,3. En | RETA, |             |  |

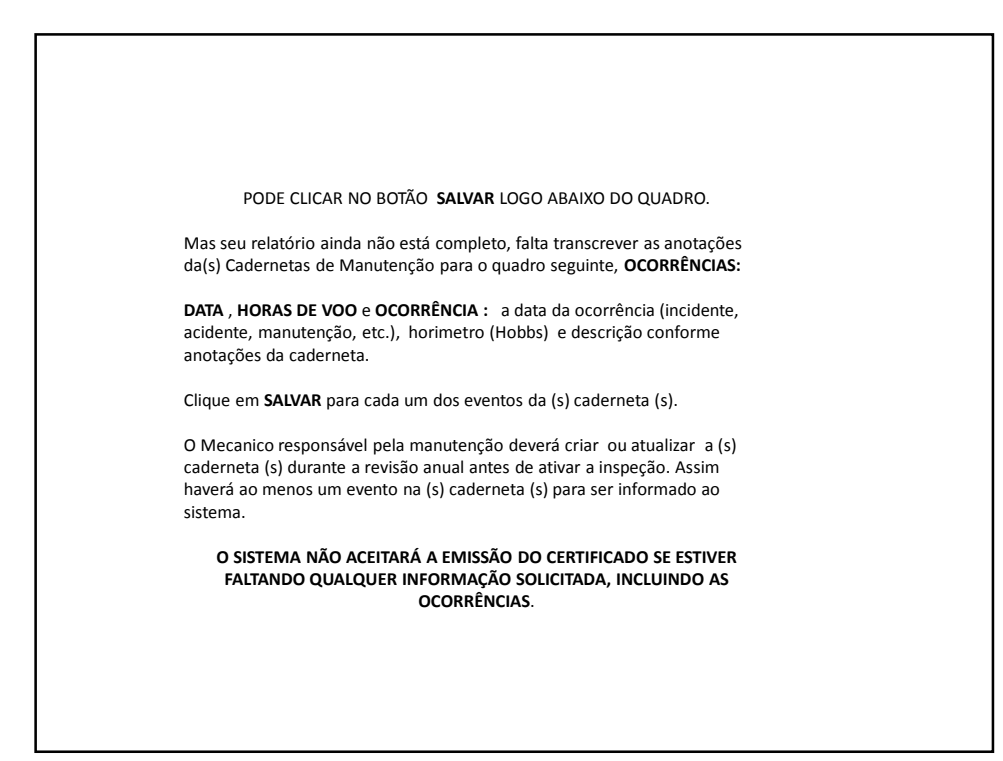

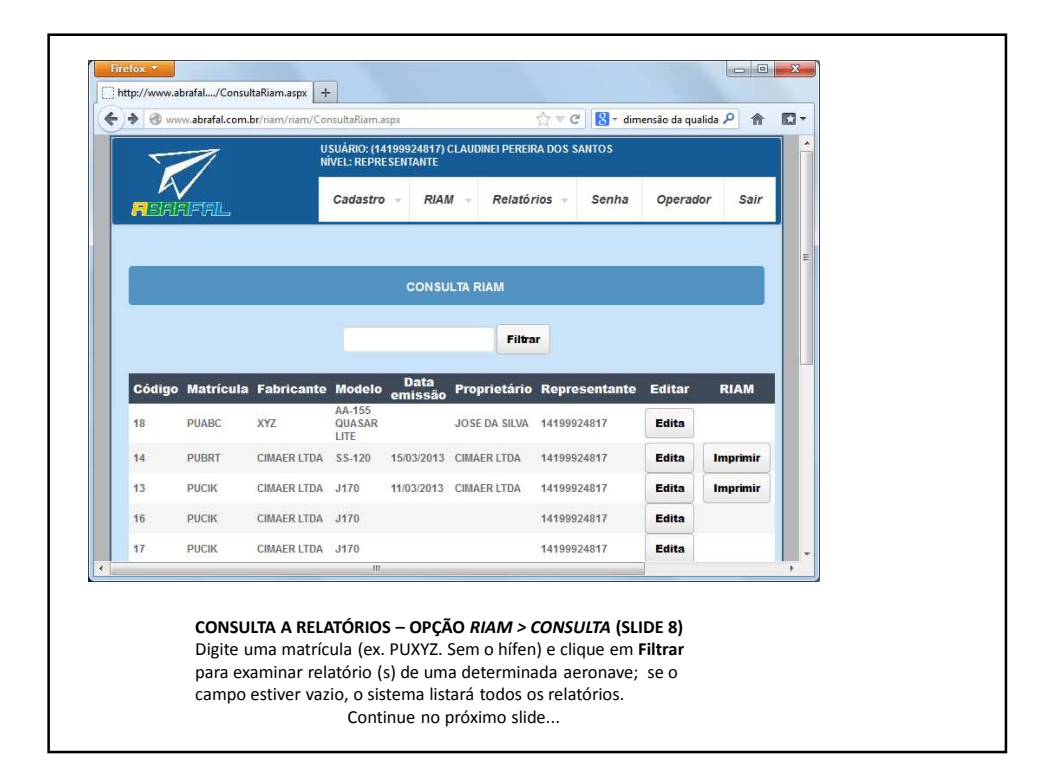

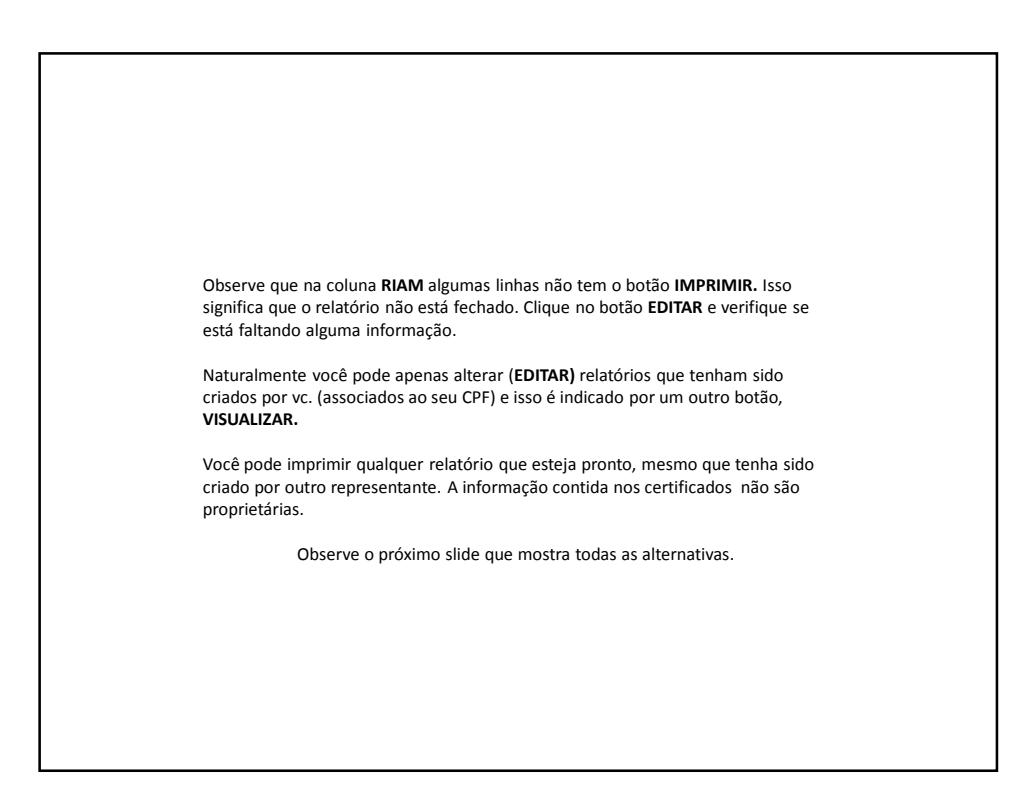

| 🛞 www.al | orafal.com.br/ria | am/riam/Consult | aRiam.aspx               |                 |                   | ☆ マ C 🛛 🕄 - dime | ensão da qualida | P 🏦 🖸                                  |
|----------|-------------------|-----------------|--------------------------|-----------------|-------------------|------------------|------------------|----------------------------------------|
| Código   | Matrícula         | Fabricante      | Modelo                   | Data<br>emissão | Proprietário      | Representante    | Editar           | RIAM                                   |
| 21       | AAAAA             | 87678678678     | J170                     |                 |                   | 22156348804      | Visualiza        |                                        |
| 18       | PUABC             | XYZ             | AA-155<br>QUASAR<br>LITE |                 | JOSE DA SILVA     | 14199924817      | Edita            |                                        |
| 14       | PUBRT             | CIMAER LTDA     | SS-120                   | 15/03/2013      | CIMAER LTDA       | 14199924817      | Edita            | Imprimir                               |
| 17       | PUCIK             | CIMAER LTDA     | J170                     |                 |                   | 14199924817      | Edita            |                                        |
| 16       | PUCIK             | CIMAER LTDA     | J170                     |                 |                   | 14199924817      | Edita            |                                        |
| 13       | PUCIK             | CIMAER LTDA     | J170                     | 11/03/2013      | CIMAER LTDA       | 14199924817      | Edita            | Imprimir                               |
| 22       | PUCIL             | CIMAER LTDA     | SS-120                   |                 |                   | 14199924817      | Edita            | ······································ |
| 20       | РИННН             | tecnam          | AA-155<br>QUASAR<br>LITE | 23/03/2013      | Hermano<br>Vianna | 22156348804      | Visualiza        | Imprimir                               |
| 11       | PUMLX             | CIMAER LTDA     | J170                     | 08/03/2013      | IVO RAMOS         | 52970710030      | Visualiza        | Imprimir                               |
| 15       | PUMNT             | FLYER           | RV9                      |                 |                   | 52970710030      | Visualiza        |                                        |
| 12       | PUSPT             | CIMAER LTDA     | SS-120                   | 08/03/2013      | CIMAER LTDA       | 14199924817      | Edita            | Imprimir                               |
| 19       | PUXPT             | КАКАКАКАК       | SS-120                   | 23/03/2013      | JOSE LIMA         | 14199924817      | Edita            | Imprimir                               |
|          |                   |                 |                          |                 |                   |                  |                  |                                        |

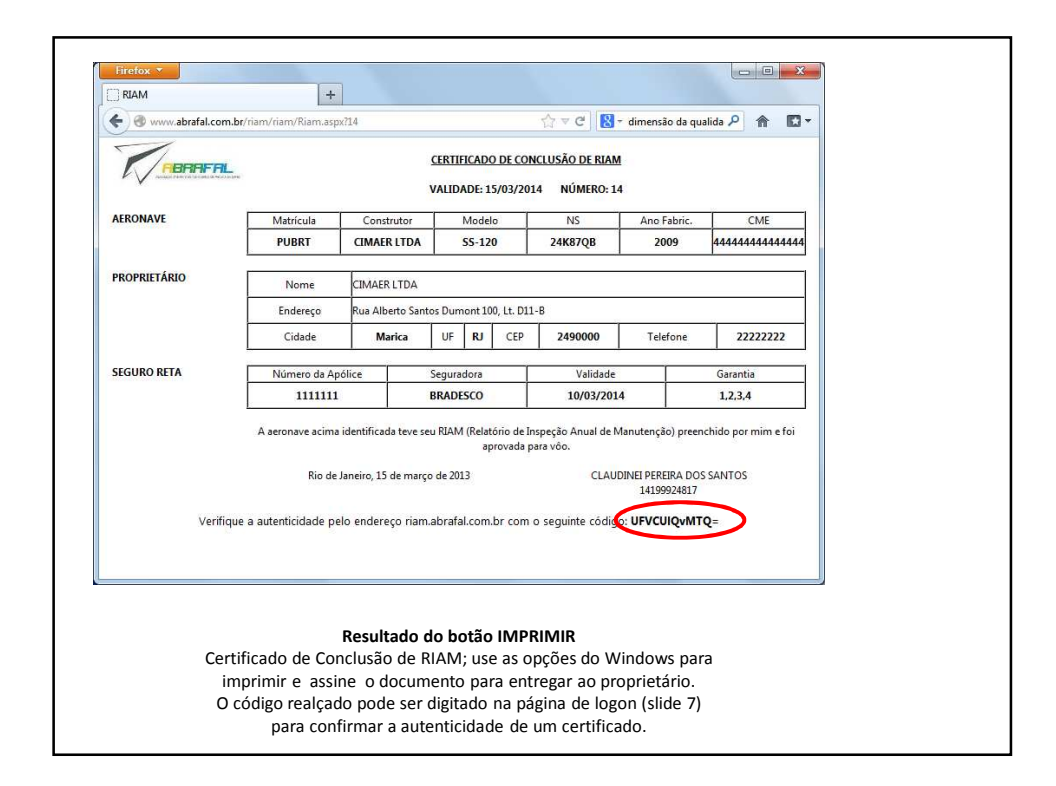

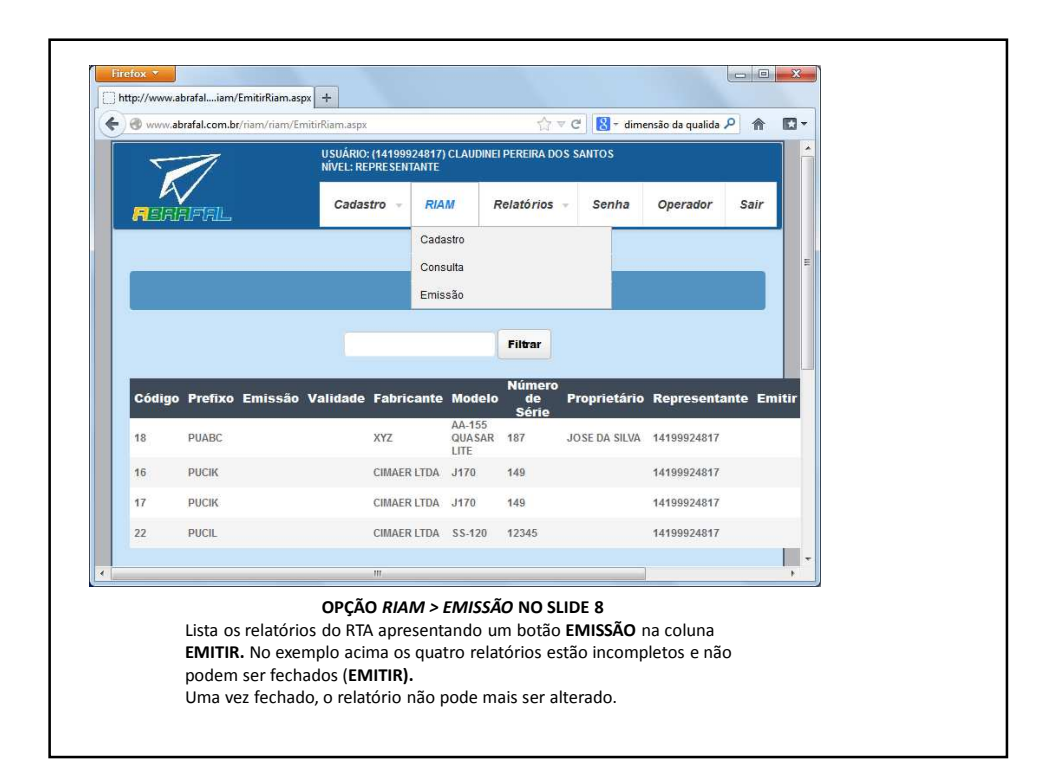

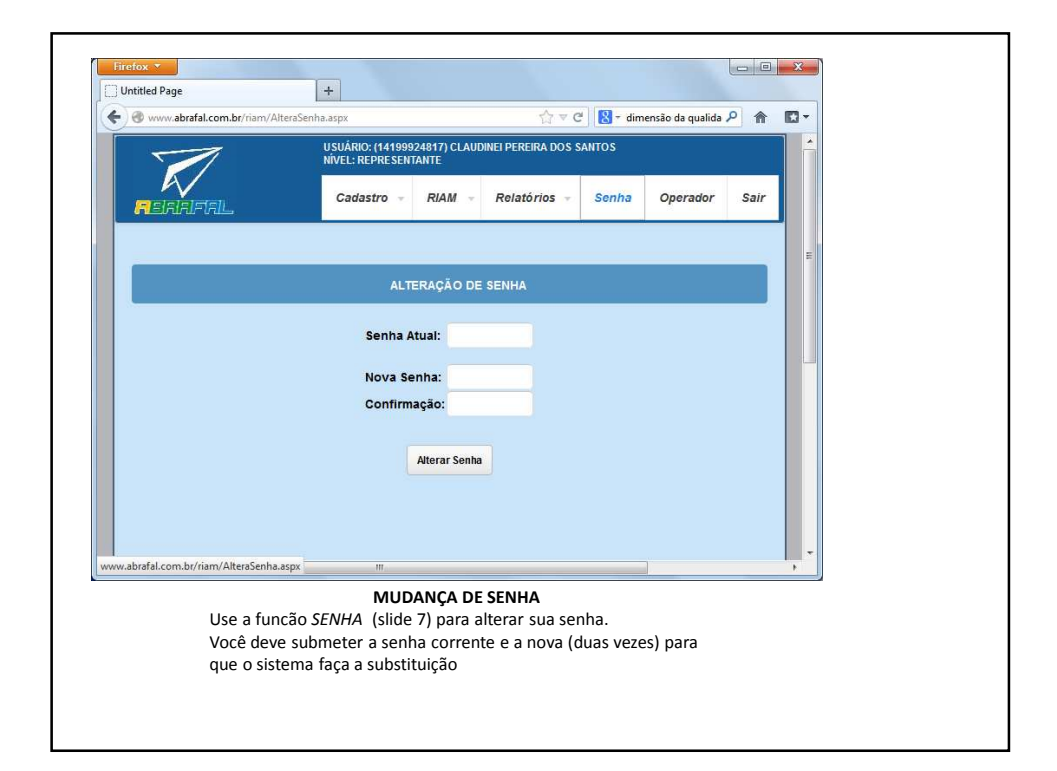

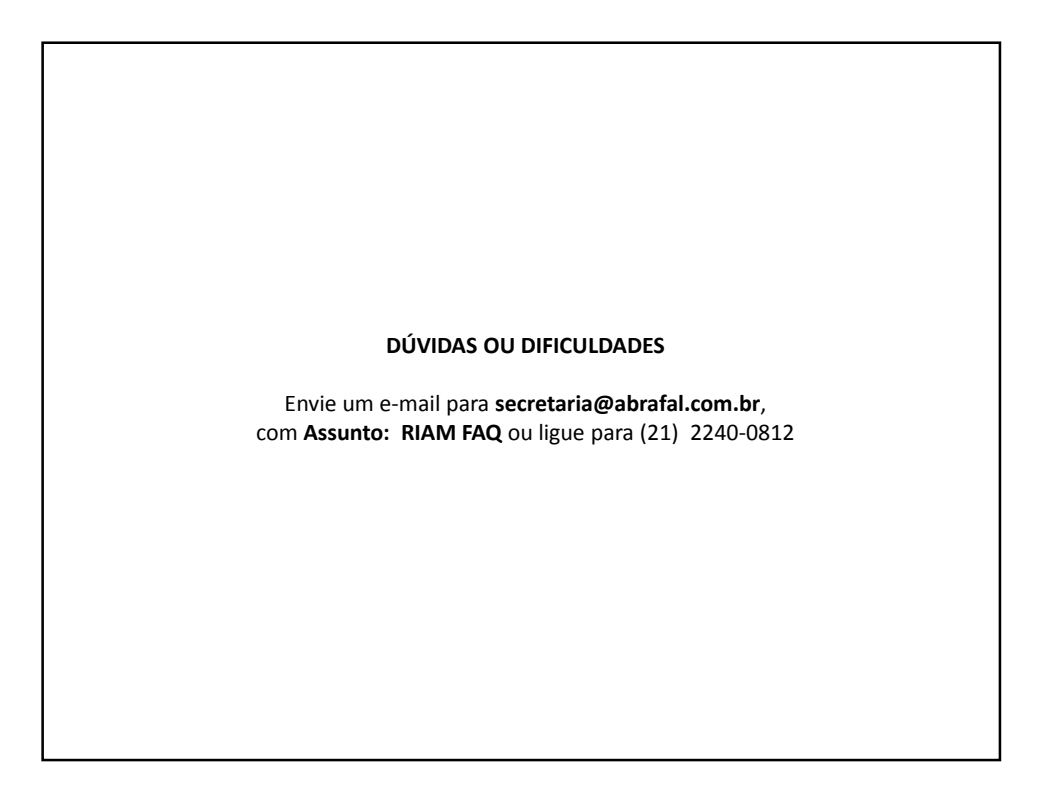

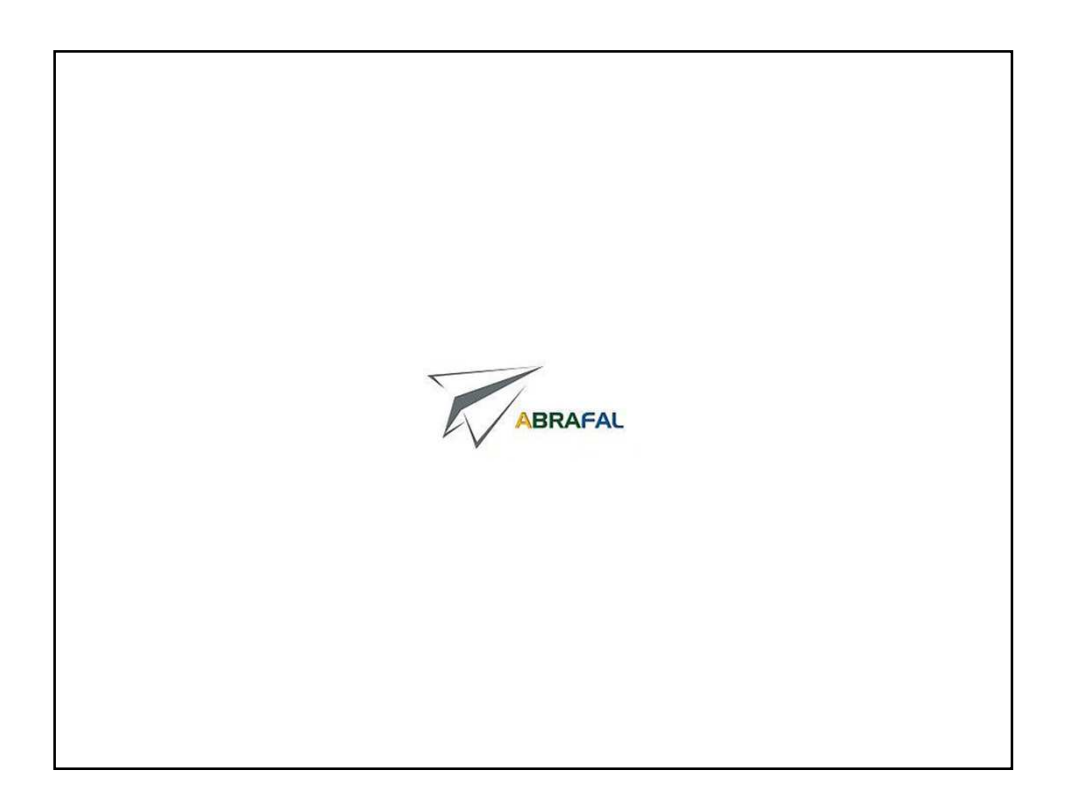